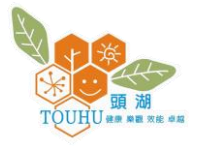

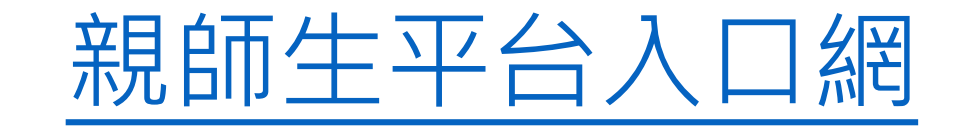

點選登入

登入

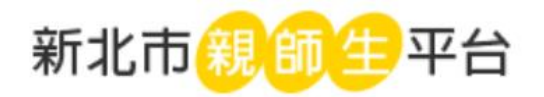

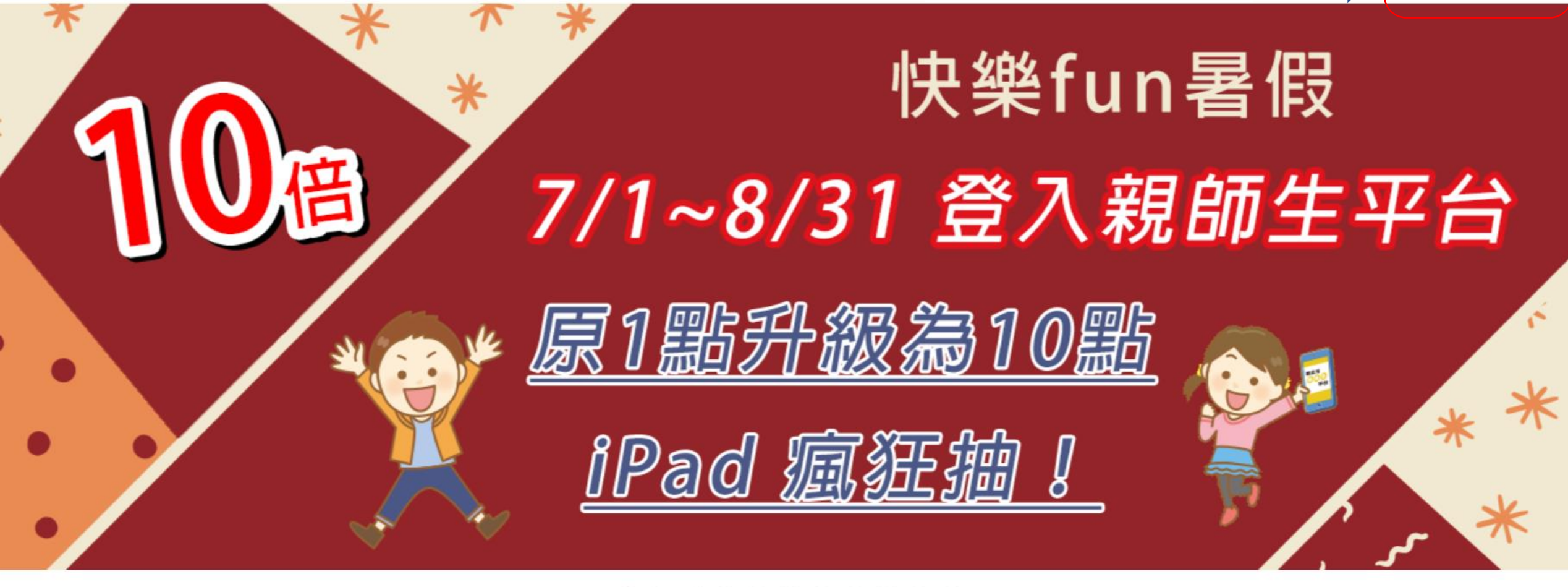

. . . . . . . . . . .

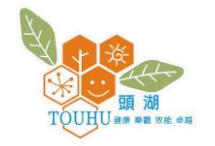

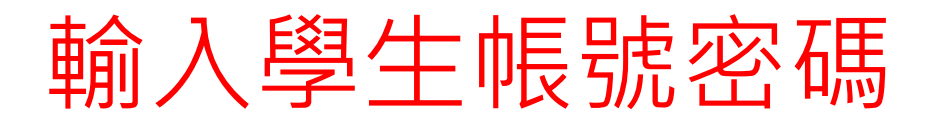

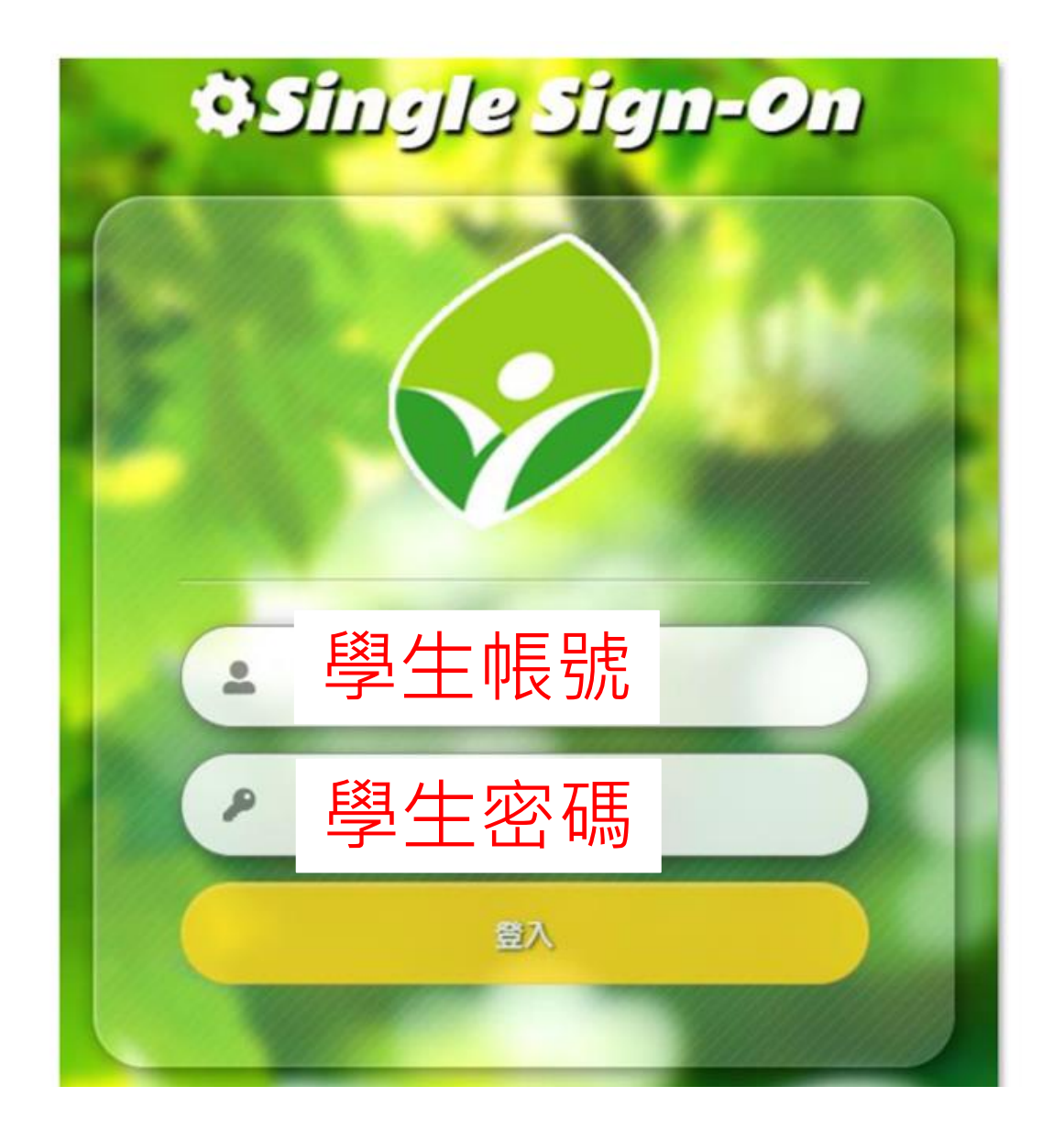

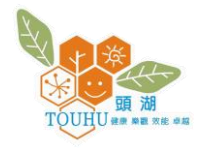

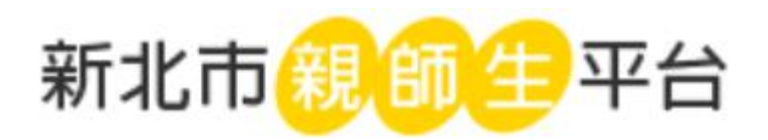

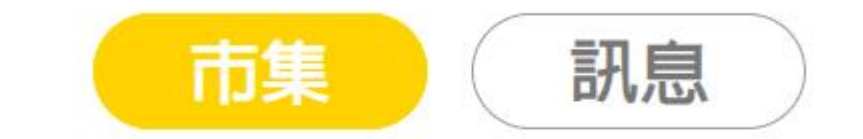

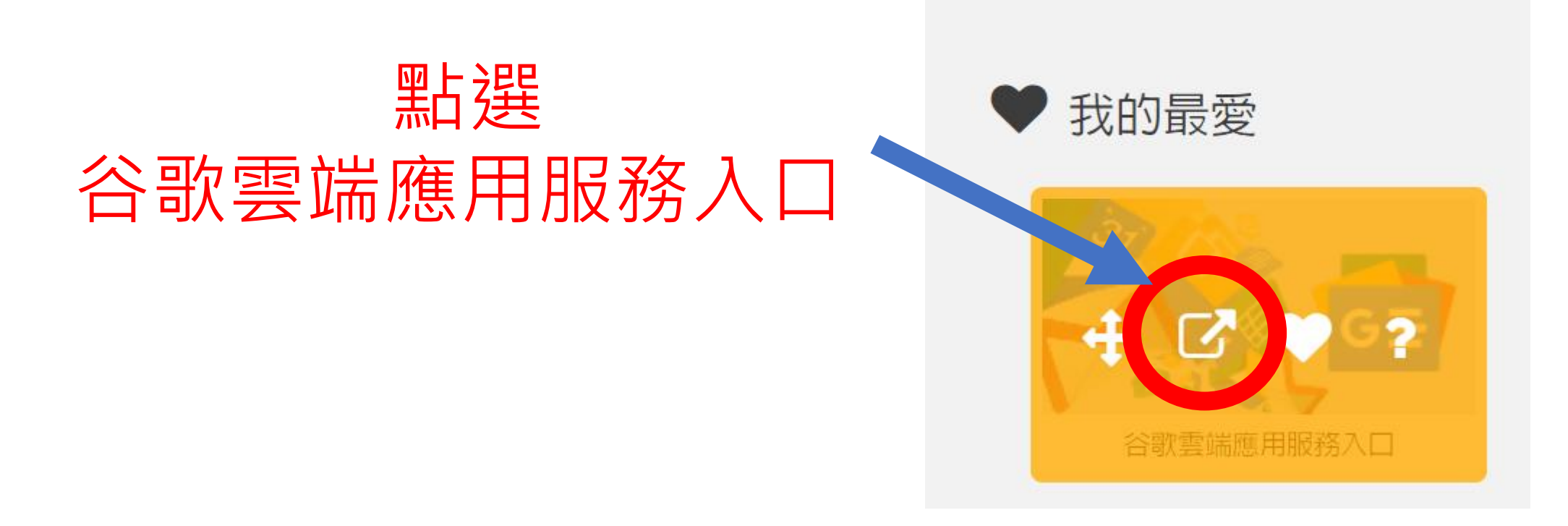

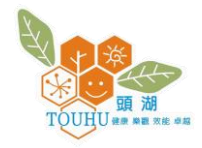

## 點選右上角九宮格,接 著點擊Classroom

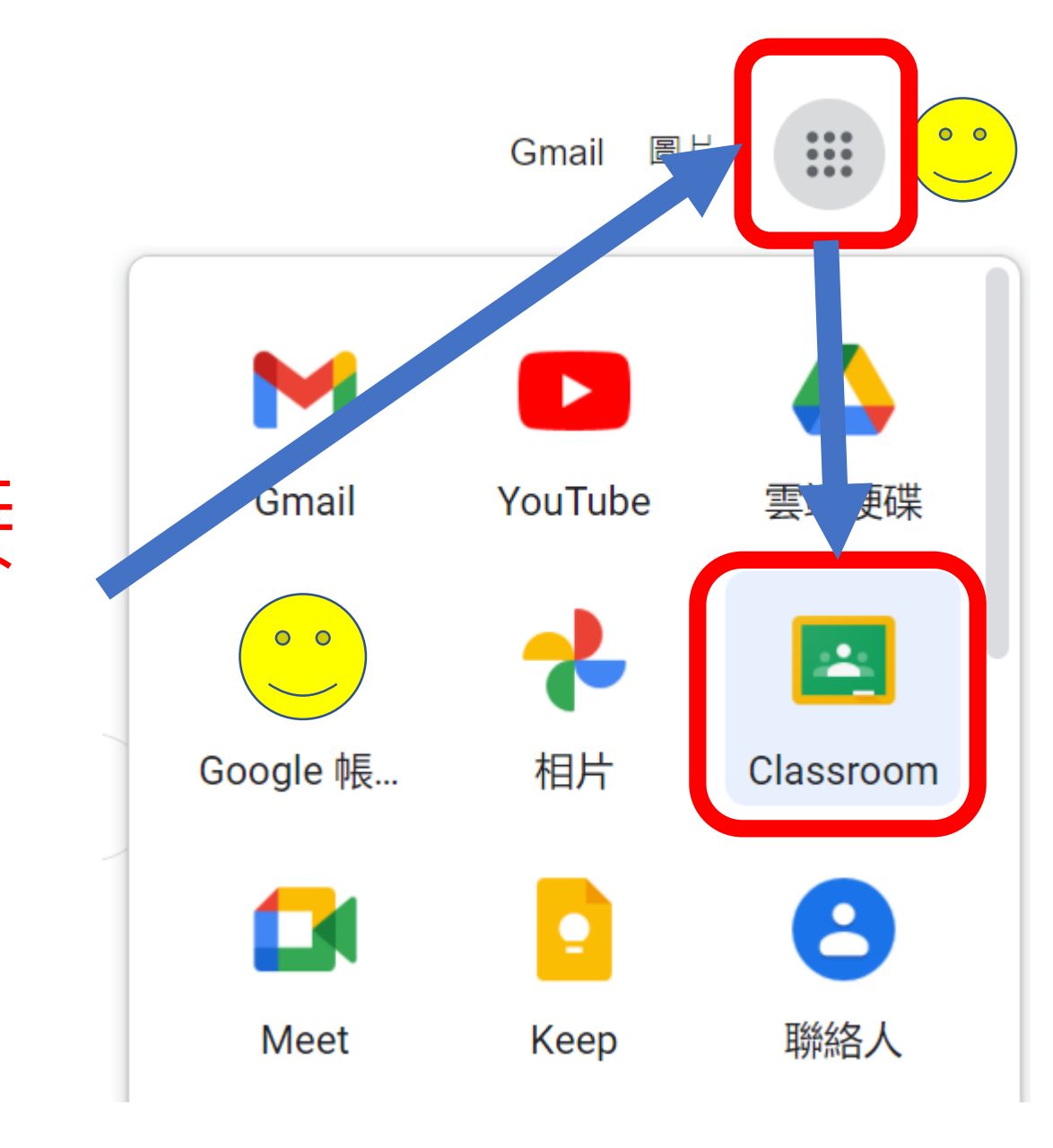

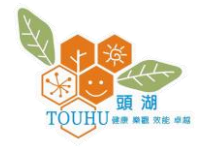

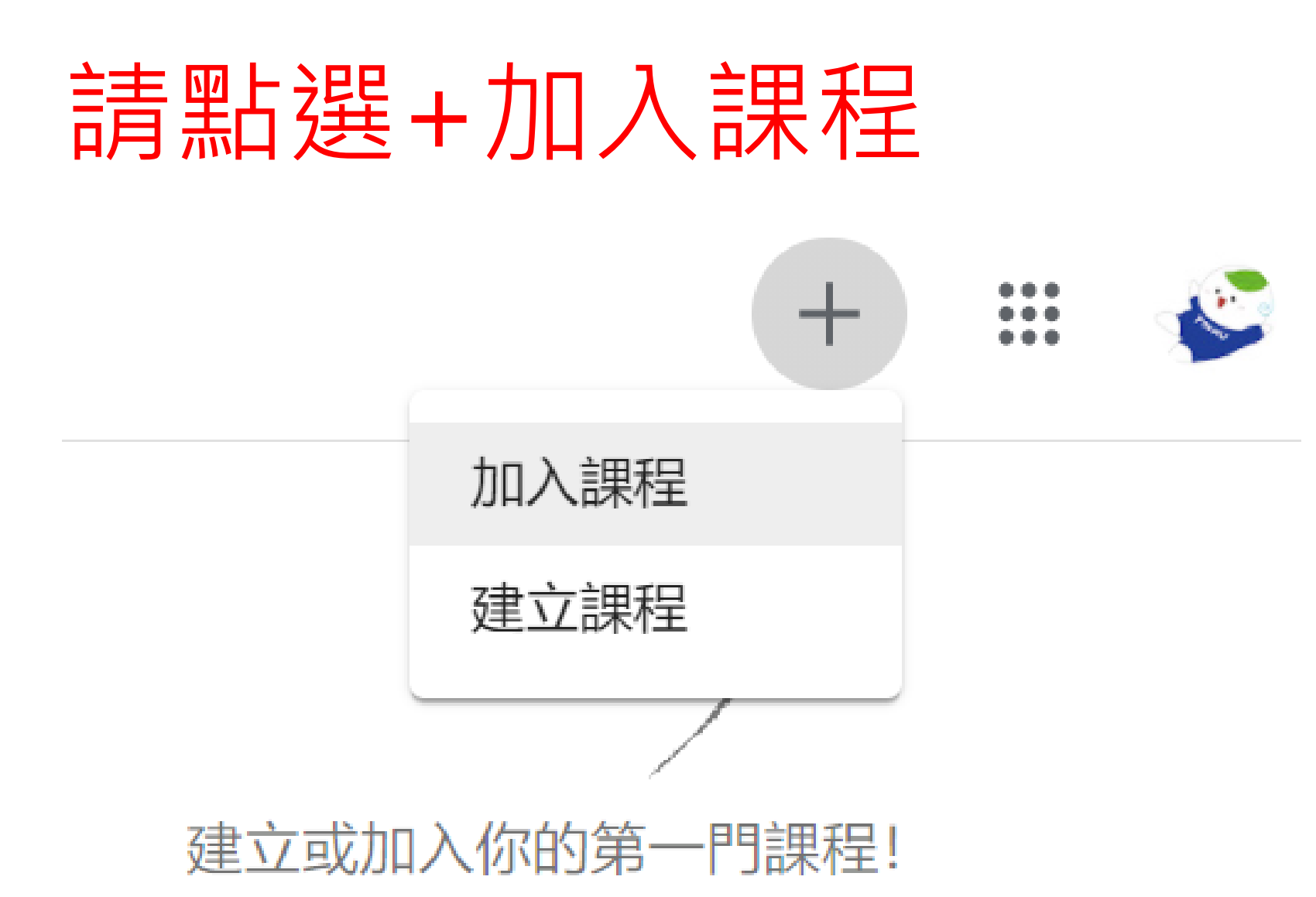

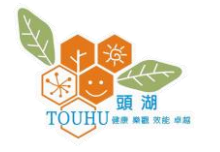

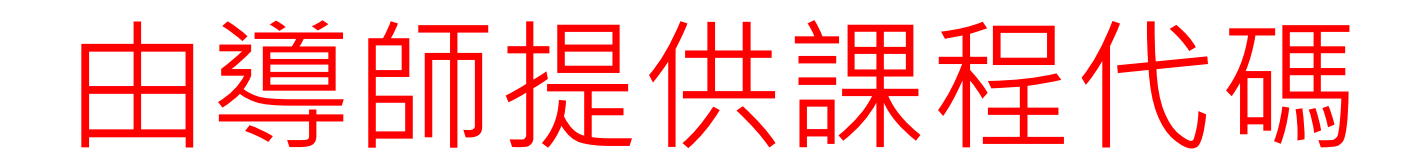

| 加入課程 |                                                    | 加入課程 |
|------|----------------------------------------------------|------|
|      | 目前登入的帳戶:<br>學生帳戶<br>課程代碼<br>請向你的老師詢問課程代碼, 然後在這裡輸入。 | 切換帳戶 |
|      | ・                                                  | 人代碼  |

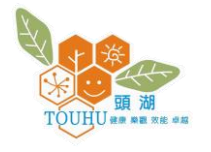

## 瀏覽教師發布課程相關訊息

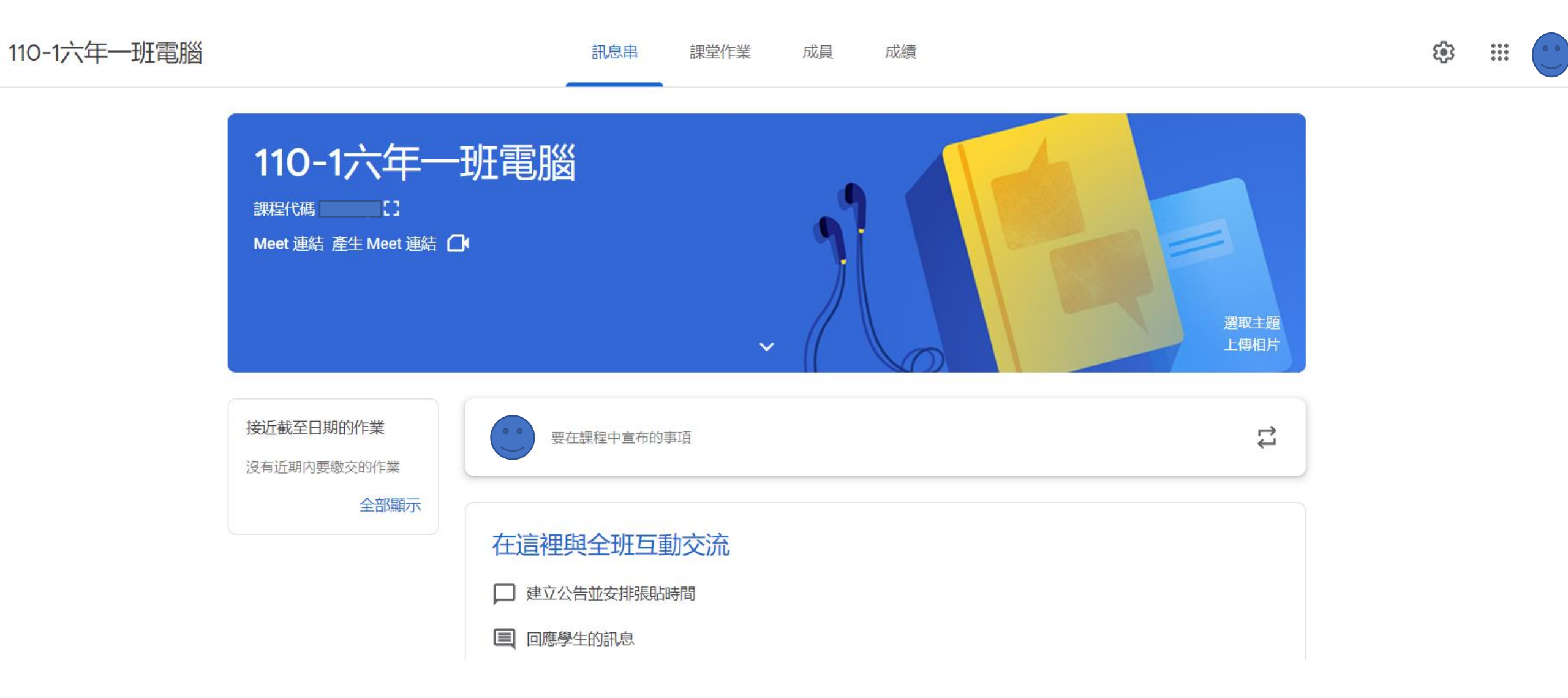